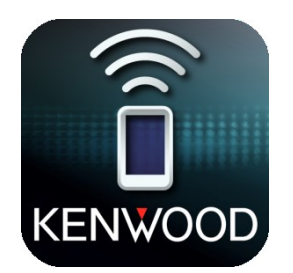

# **Kenwood Remote**

# KENWOOD

Manual för anslutning av Kenwood Remote till din Kenwood enhet

## Grundläggande förutsättningar

Kenwood Remote kräver att din smartphone har följande för att kunna fungera korrekt:

- Android OS 4.4 eller senare.
- iOS 8.0 eller senare.
- Bluetooth support.

Smartphone exemplen i denna manual görs med en iPhone vilket innebär att nedladdning av appen och Bluetooth menyer ser annorlunda ut om du använder en Android. Kenwood Remote funktioner ser dock likadana ut.

Kenwood enhets exemplen i denna manual görs med enheten KMM-BT304 vilket innebär att din enhets meny och placering av knappar kan se annorlunda ut beroende på vilken enhet du använder.

#### Installera Kenwood Remote på din smartphone

Kenwood Remote är en fri applikation som finns tillgänglig i Google Play och App Store. **1.** Sök efter "Kenwood Remote" för att hitta appen och **2.** ladda ned den till din smartphone.

|   | Q   | kenw | /ood  | remot | te  |       |       |   |   |     | 8            | kenwood remote                                    |   |  |
|---|-----|------|-------|-------|-----|-------|-------|---|---|-----|--------------|---------------------------------------------------|---|--|
|   | ke  | nwo  | od re | emot  | е   |       |       |   |   |     |              | KENWOOD Remote                                    |   |  |
|   | ke  | nwo  | od re | emot  | e s |       |       |   |   |     |              | KENWOOD                                           |   |  |
| - |     |      |       |       |     |       |       |   |   |     |              | Kenwood Drive<br>Nator                            | 2 |  |
|   | q   | w    | е     | r     | t   | У     | u     | i | 0 | р   | å            |                                                   |   |  |
|   | а   | s    | d     | f     | g   | h     | j     | k | I | ö   | ä            | KENWOOD Remote S<br>JVCKENWOOD Corporation        |   |  |
|   | ¢   |      | z     | x     | С   | V     | b     | n | m |     | $\bigotimes$ |                                                   |   |  |
|   | 123 |      | ₽     | ₽     |     | mella | ansla | g |   | Söl |              | L blicktånget Kategorier Topplistor Sök Uppdatera |   |  |

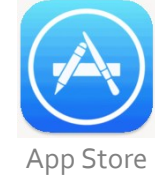

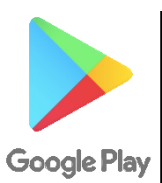

#### Anslut din smartphone till Kenwood enheten

Öppna din smartphones "Bluetooth inställningar" och hitta enheten med samma namn som din Kenwood enhet.

| $\checkmark$ | ズ |
|--------------|---|

När ett meddelande dyker upp på din smartphone välj "**Parkoppla**" (se figur 1). Även på din Kenwood enhet kommer meddelandet "**PRESS**" att dyka upp, tryck då på volymratten (se figur 2).

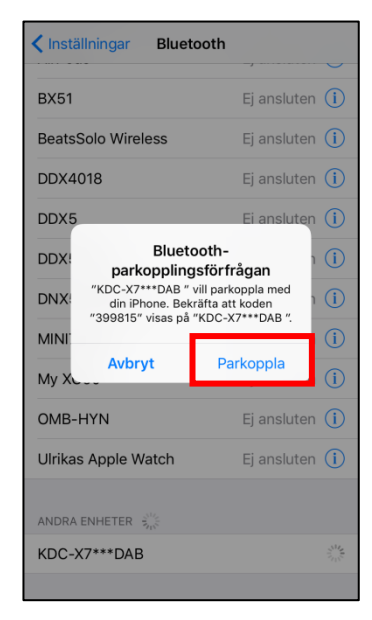

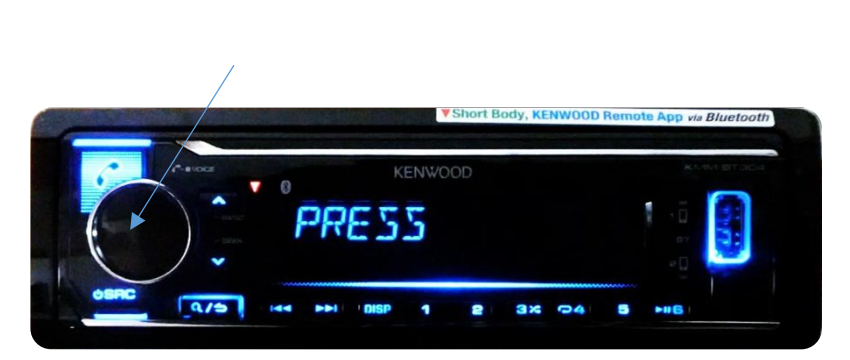

Figur 2 – Tryck på volymratten när "Press" syns på displayen

Figur 1 – Välj parkoppla

Din smartphone bör vara ansluten till Kenwood enheten när meddelandet "**PAIRING OK**" visas (se figur 3).

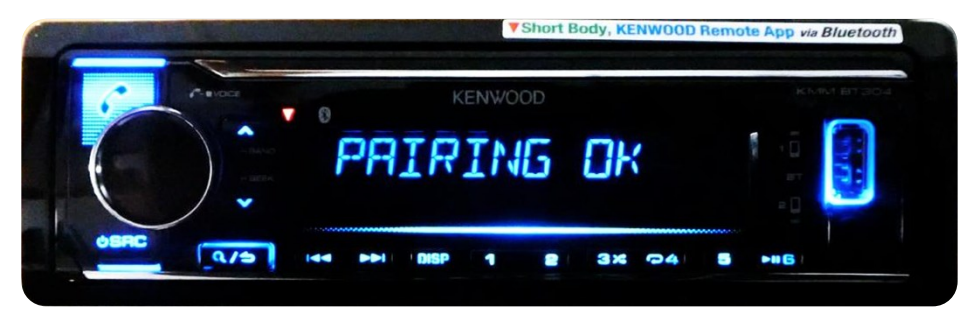

Figur 3 – "PAIRING OK" visas när din smartphone är ansluten

### Anslut Kenwood Remote till Kenwood enheten

Tryck på volymratten en gång för att öppna "Function" menyn (se figur 4).

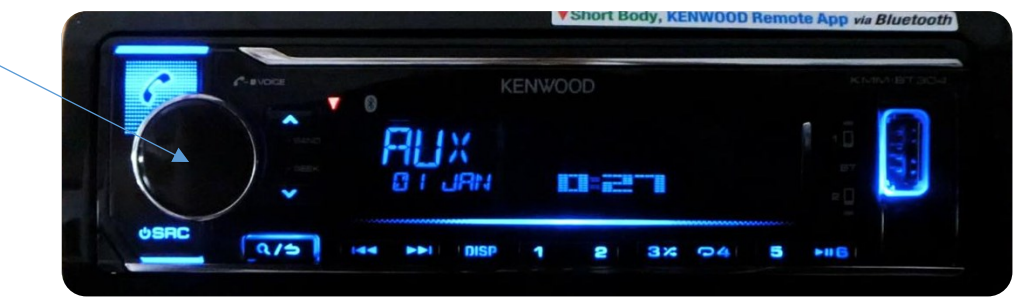

Figur 4 – Tryck på volymratten

Vrid sedan på volymratten för att hitta alternativet "**REMOTE APP**" och tryck sedan på volymratten (se figur 5).

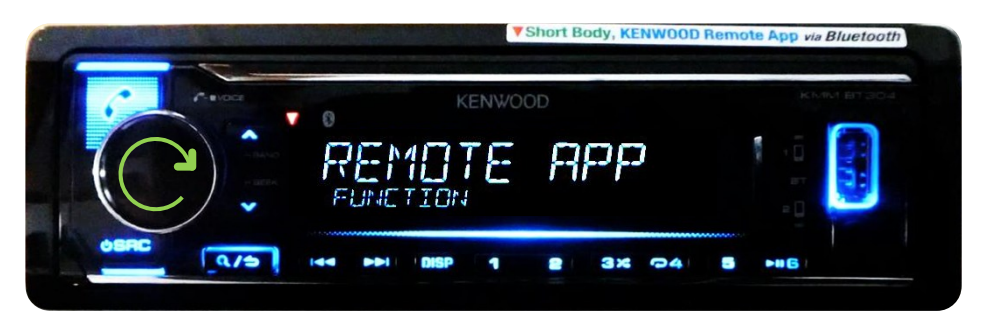

Figur 5 – Hitta och välj "REMOTE APP"

Tryck en gång till på volymratten när "SELECT" visas (se figur 6).

![](_page_3_Picture_4.jpeg)

Figur 6 – Välj "SELECT"

Vrid på volymratten för att välja din Smartphone typ, IOS (om du använder iPhone) eller Android. Tryck sedan på volymratten för att välja (se figur 7).

![](_page_3_Picture_7.jpeg)

Figur 7 – Välj mellan "IOS" och "ANDROID"

Vrid på volymratten för att markera "YES" och tryck sedan på volymratten (se figur 8).

![](_page_3_Picture_10.jpeg)

Figur 8 – Välj "YES"

Gå tillbaks till startdisplayen genom att hålla in "Tillbaka" knappen (se figur 9).

![](_page_3_Picture_13.jpeg)

Figur 9 – Håll in "Tillbaka" knappen

Ställ nu in uppspelnings källan till iPod genom att trycka på "**SRC**" upprepade gånger till en display men iPod visas (se figur 10).

![](_page_4_Picture_1.jpeg)

Figur 10 – Ändra uppspelnings källan till iPod

Öppna nu Kenwood Remote på din smartphone. Appen bör nu vara ansluten till Kenwood enheten. Om inte öppna "**Menyn**" och välj "**Connect**" (se figur 11).

![](_page_4_Picture_4.jpeg)

Figur 11 – Anslut Kenwood Remote till Kenwood enheten

Om Kenwood Remote är ansluten till Kenwood enheten visas "iPod BT" som rubrik istället för "Media Player".

![](_page_4_Picture_7.jpeg)

### Använda Kenwood Remote

#### Driver mode

"**Driver mode**" är utformad så att din Kenwood enhet kan styras utan att du behöver titta på din smartphone.

Kontroller du kan använda i "Driver mode":

- 1. Tryck en gång för att pausa och sedan en till gång för att starta musiken.
- 2. Svep åt höger för att byta till nästa låt och svep åt vänster för att byta till föregående låt.
- 3. Svep två fingrar uppåt samtidigt för att ändra volymen.
- 4. Gör en cirkel åt höger för att upprepa låt.

![](_page_5_Picture_8.jpeg)

#### Passenger mode

"**Passenger mode**" liknar mer en vanlig fjärrkontroll och är avsedd att användas av passagerare och inte föraren.

För att byta till "Passenger mode" öppna menyn och välj "Mode Change" (se figur 12).

![](_page_5_Picture_12.jpeg)

Figur 12 – Ändra till "Passenger mode"

Kontroller du kan använda i "Passenger mode":

- 1. Pausa/starta låt.
- 2. Hoppa över till nästa låt.
- 3. Hoppa till föregående låt.
- 4. Upprepa låt.
- 5. Justera volym.
- 6. Byta band (endast om radio är vald som uppspelningskälla).
- 7. Ställer in en station (endast om radio är vald som uppspelningskälla).

![](_page_6_Picture_8.jpeg)